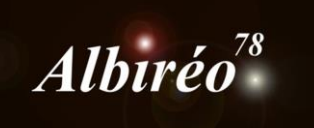

# Traitement de M33 Acquisition : Nicolas OUTTERS Nicolas KIZILIAN

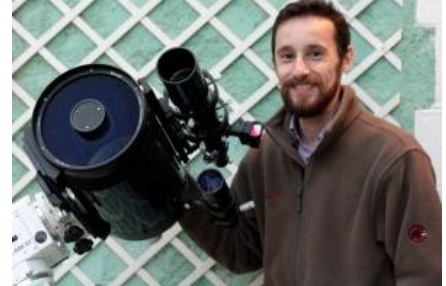

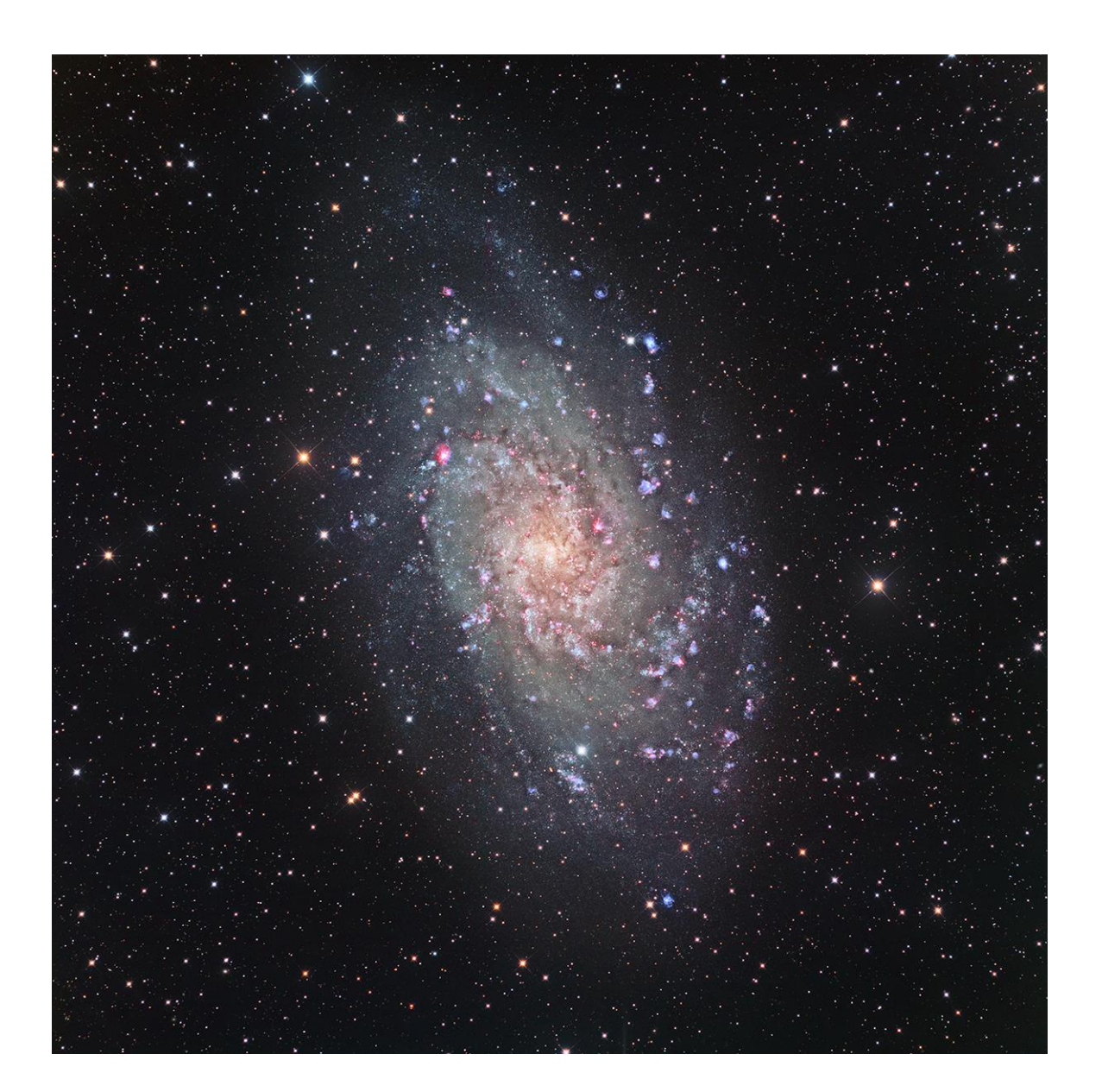

➔ Prétraitement déjà réalisé.

2. Traitement

→ Retrait du gradient :

Utilisation du process sur chacune des couches.

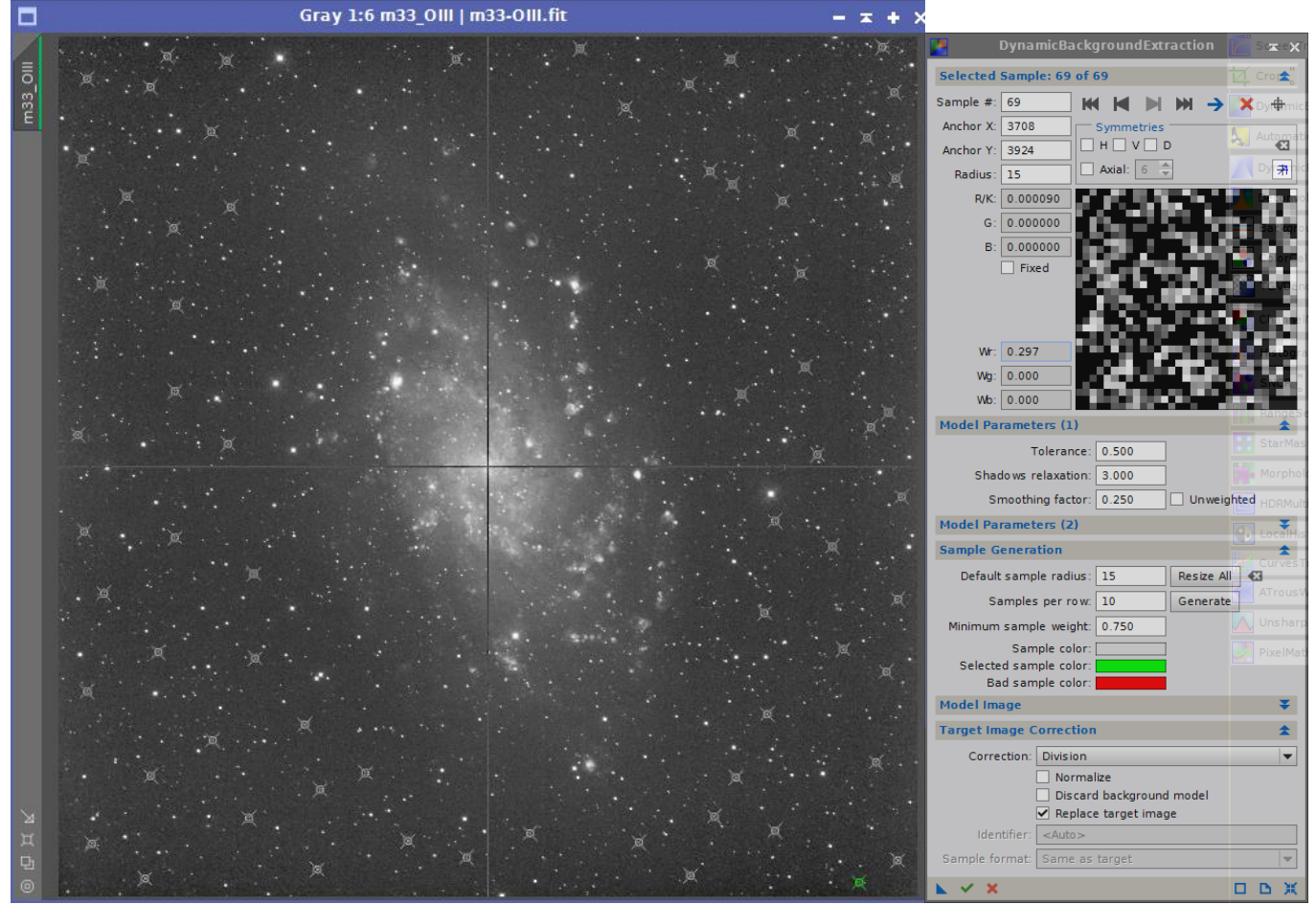

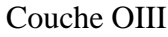

Idem pour chacune des couches.

#### → Gestion du bruit

Utilisation de TGVDenoise avec la méthode « Philippe Bernhard ». Création d'un masque de gris 50%

| 2                            | PixelMath                                                                                                    | жX  |
|------------------------------|----------------------------------------------------------------------------------------------------|-----|
| Expressions                  |                                                                                                    | \$  |
| RGB/K:                       | 0.5                                                                                                    | •3  |
| G:                           |                                                                                                    | •63 |
| B:                           |                                                                                                    | •3  |
| A:                           |                                                                                                    | •3  |
| Symbols:                     |                                                                                                    | •3  |
|                              | ✓ Use a single RGB/K expression<br>Expression Editor                                                                                                    |     |
| Destination                  |                                                                                                    | *   |
| Lower bound:<br>Upper bound: | <ul> <li>Single threaded</li> <li>Use 64-bit working images</li> <li>Rescale result</li> <li>0.000000000000</li> <li>1.0000000000000</li> <li>Replace target image</li> <li>Ocreate new image</li> </ul> |     |
| Image Id:                    | 50pc                                                                                                    | •3  |
| Image width:                 | :As target>                                                                                                    |     |
| Image height:                | :As target>                                                                                                    |     |
| Color space:                 | <same as="" target=""></same>                                                                                                    |     |
|                              | Alpha channel                                                                                                    |     |
| Sample format:               | <same as="" target=""></same>                                                                                                    |     |
| <b>L D</b>                   |                                                                                                    | ЪЖ  |

Puis application de ce masque à l'image (sur chaque couche).

| 0 |                  | TCVDanaica                      | _     |
|---|------------------|---------------------------------|-------|
| 8 | <u>8</u>         | DCR/K made      CI5 L*z*b* made |       |
|   | RGB/K Chromina   | ance                            |       |
|   |                  | Apply                           |       |
|   | Strength:        | 1.20000000 1.20                 | - 0 🗘 |
|   | Edge protection: | 0.0000020 2.00                  | -7 🌲  |
|   | Smoothness:      | 5.0000000 5.00                  | - 0 🗘 |
|   | Iterations :     | 500 🗢                           |       |
|   |                  | Automatic convergence           |       |
|   | Convergence:     | 0.00400000 4.00                 | -3 👻  |
|   | Local Support    |                                 | *     |
|   |                  |                                 |       |
|   |                  |                                 |       |
| C | ouche OIII       |                                 |       |

# Application du process TGVDenoise

| <b>8</b>         | TGVDenoise                     | ≭ ×   |
|------------------|--------------------------------|-------|
|                  | ● RGB/K mode ○ CIE L*a*b* mode |       |
| RGB/K Chromina   | ance                           |       |
|                  | Apply                          |       |
| Strength:        | 1.20000000 1.20                | - 0 🗘 |
| Edge protection: | 0.00000013 1.30 =              | -7 🌲  |
| Smoothness       | 5.0000000 5.00                 | 0 🌲   |
| lterations       | 500 🗘                          |       |
|                  | Automatic convergence          |       |
| Convergence:     | 0.00400000 4.00                | -3 🌲  |
| Local Support    |                                | ¥     |
| <b>K</b>         |                                |       |

#### Couche Ha

| <b></b>          | TGVDenoise                     | × ×   |
|------------------|--------------------------------|-------|
| •                | ) RGB/K mode 🔿 CIE L*a*b* mode |       |
| RGB/K Chrominand | ce                             |       |
|                  | Apply                          |       |
| Strength:        | 1.20000000 1.20 =              | - 0 🗘 |
| Edge protection: | 0.00000565 5.65                | -6 🌲  |
| Smoothness:      | 5.00000000 5.00                | - 0 🗘 |
| Iterations :     | 500 🗢                          |       |
|                  | Automatic convergence          |       |
| Convergence: (   | 0.00400000 4.00                | -3 🌲  |
| Local Support    |                                | ¥     |
|                  |                                |       |
|                  |                                | DDX   |
| Couche Clear     |                                |       |

| <b>3</b>         | TGVDenoise                     | ≭ ×   |
|------------------|--------------------------------|-------|
|                  | ● RGB/K mode ○ CIE L*a*b* mode |       |
| RGB/K Chromina   | ince                           |       |
|                  | Apply                          |       |
| Strength:        | 1.2000000 1.20                 | - 0 🗘 |
| Edge protection: | 0.0000040 4.00                 | -7 🜲  |
| Smoothness:      | 5.0000000 5.00                 | - 0 🗘 |
| Iterations :     | 500 🖨                          |       |
| •                | Automatic convergence          |       |
| Convergence:     | 0.00400000 4.00                | -3 🌲  |
| Local Support    |                                | ¥     |
|                  |                                |       |
|                  |                                |       |

Couches R,G,B (paramètres identiques).

#### → Création de la luminance

Je crée deux images de luminance grâce au script AIP-SHO avec les couches Clear, Ha, OIII : Une luminance en mode screen, une luminance en mode darken.

| SHO AIP v1.0.10 (gbr)                             | SHO AIP v1.0.10 (gbr)                             |
|---------------------------------------------------|---------------------------------------------------|
| Windo w Previe w Control 🗶                        | Windo w Previe w Control 🗶                        |
|                                                   |                                                   |
| — L.Bourgon & P. Bernhard<br>— Copyright © 2013 — | — L.Bourgon & P. Bernhard<br>— Copyright © 2013 — |
| New Picture                                       | New Picture                                       |
| Mixing with Rescall                               | Mixing with Rescall                               |
| Backg Auto Egualise                               | Backg Auto Egualise                               |
| Auto STF                                          | Auto STF                                          |
| ✓ Optimise STF                                    | ✓ Optimise STF                                    |
|                                                   |                                                   |
| Mixing Luminance                                  | Mixing Luminance                                  |
| Master 1: Clear % 100                             | Master 1: Clear 👻 % 100                           |
| Master 2: Ha 🛛 🗸 % 75                             | Master 2: Ha 🗸 % 75                               |
| Master 3: OIII 🔷 % 65                             | Master 3: OIII 🔷 % 65                             |
| Create L with master 1 + 2 method : Darken        | Create L with master 1 + 2 method : Darken        |
| Create L with master 1 + 2 + € method : Screen ▼  | Create L with master 1 + 2 + € method : Darken ▼  |
| Mixing L SHONRVB                                  | Mixing L SHONRVB                                  |
| Pictures Selection                                | Pictures Selection ¥                              |
| Layer to mixing SHONRVB                           | Layer to mixing SHONRVB                           |
| Load Save 🗸 OK                                    | Load Save 🗸 OK                                    |

LinearFit sur mon image de luminance Darken avec comme référence ma luminance Screen :

| 2                | LinearFit  | ≖ x |
|------------------|------------|-----|
| Reference image: | Lum_screen |     |
| Reject low:      | 0.000000   |     |
| Reject high:     | 0.920000   |     |
| K I              |            |     |

Puis je crée un rangemask :

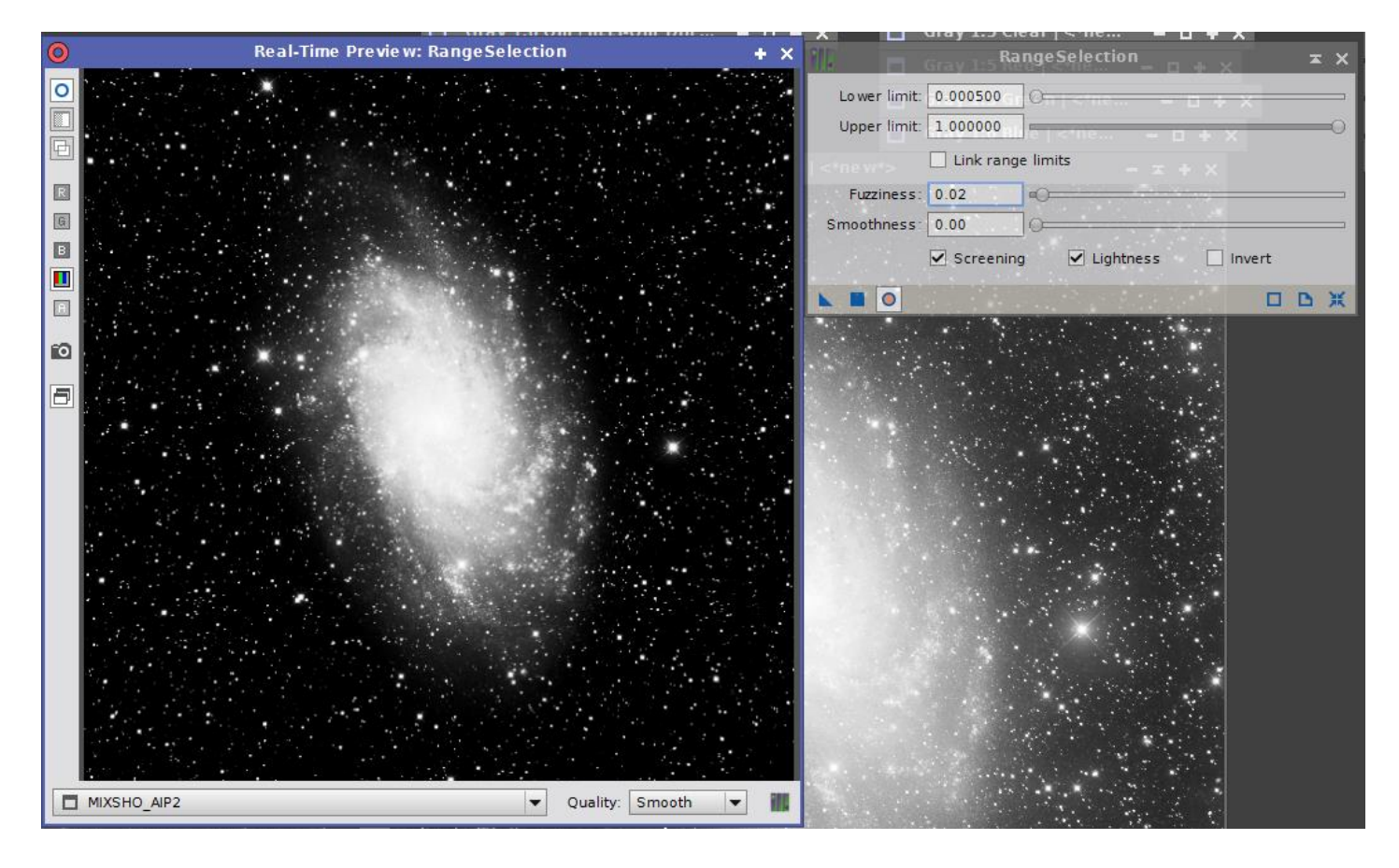

Je fais une montée d'histogramme sur ce masque :

|          |                                                                                                    | HistogramTransforma          | tion 🖬 🛣                             |
|----------|----------------------------------------------------------------------------------------------------|------------------------------|--------------------------------------|
|          | Gray 1:5 Ha   <*ne – 🖬 🕂                                                                                                    |                              |                                      |
| Gray 1:5 | irange_mask   <*ne w*>                                                                                                    |                              |                                      |
|          | 승규는 이번 영상에 가지 않는 것이 없다.                                                                                                    |                              |                                      |
|          |                                                                                                    |                              |                                      |
|          |                                                                                                    |                              |                                      |
|          |                                                                                                    |                              |                                      |
|          |                                                                                                    |                              |                                      |
|          |                                                                                                    |                              |                                      |
|          |                                                                                                    |                              |                                      |
|          |                                                                                                    |                              | ¥ 1 1 1                              |
|          |                                                                                                    |                              |                                      |
|          |                                                                                                    |                              |                                      |
|          | and the second second se |                              |                                      |
|          |                                                                                                    |                              |                                      |
|          |                                                                                                    |                              |                                      |
|          |                                                                                                    |                              |                                      |
|          |                                                                                                    |                              |                                      |
|          |                                                                                                    |                              |                                      |
|          |                                                                                                    |                              |                                      |
| *        |                                                                                                    |                              | 4                                    |
|          |                                                                                                    |                              |                                      |
|          | 1                                                                                                    | 8-bit (256) • Area •         |                                      |
|          |                                                                                                    | range_mask                   |                                      |
|          |                                                                                                    | R G B RGB/K A                | ──────────────────────────────────── |
|          |                                                                                                    | Shadows: 0.00000000 0.%0     | .0000                                |
|          |                                                                                                    | Highlights: 1.00000000 0, %0 | .0000                                |
|          |                                                                                                    | Midtones: 0.00053446         | Auto Clip Setup 🔻                    |
|          |                                                                                                    | . L 🛛 O                      | □ D 🗸 Ж                              |
|          |                                                                                                    |                              |                                      |
|          |                                                                                                    |                              |                                      |
|          |                                                                                                    | Scree                        |                                      |
|          |                                                                                                    | П К.                         |                                      |
|          |                                                                                                    | Q 🕀 G 🗶                      | Ī                                    |
|          |                                                                                                    | 🛠 Q в 🗶                      | Ī                                    |
|          | 그는 이상에서 가장하지 않는 것이 같이 많이 했다.                                                                                                    | · · · · · ×                  | Ţ                                    |
|          | 물건이 전에 많은 것 같아요? 것이 많이 많이 많이 했다.                                                                                                    |                              |                                      |
|          |                                                                                                    |                              |                                      |

Je l'applique à ma luminance « screen », puis je combine mes deux luminances avec PixelMath afin de faire ressortir les nébulosités:

|                              | PixelMath                                                                                                    | x x |
|------------------------------|----------------------------------------------------------------------------------------------------|-----|
| Expressions                  |                                                                                                    | 2   |
| RGB/K:                       | .8*Lum_darken+.2*Lum_screen                                                                                                    | E   |
| G:                           | the second second second second second second second second second second second second second second second s                                                                                                    | 6   |
| B:                           |                                                                                                    | 63  |
| A:                           |                                                                                                    | •3  |
| Symbols:                     |                                                                                                    | 63  |
|                              | ✓ Use a single RGB/K expression                                                                                                    | 100 |
|                              | Expression Editor                                                                                                    |     |
| Destination                  |                                                                                                    | *   |
| Lower bound:<br>Upper bound: | <ul> <li>✓ Generate output</li> <li>Single threaded</li> <li>Use 64-bit working images</li> <li>Rescale result</li> <li>0.0000000000000</li> <li>1.0000000000000</li> <li>● Replace target image</li> <li>○ Create ne w image</li> </ul> |     |
| Image Id:                    | <auto></auto>                                                                                                    | 6   |
| Image width:                 | :As target> 🗘                                                                                                    |     |
| Image height:                | :As target> 👙                                                                                                    |     |
| Color space:                 | <same as="" target=""></same>                                                                                                    |     |
|                              | Alpha channel                                                                                                    |     |
| Sample format:               | <same as="" target=""></same>                                                                                                    |     |
|                              |                                                                                                    |     |

Comparaison avant/après mixage des luminances :

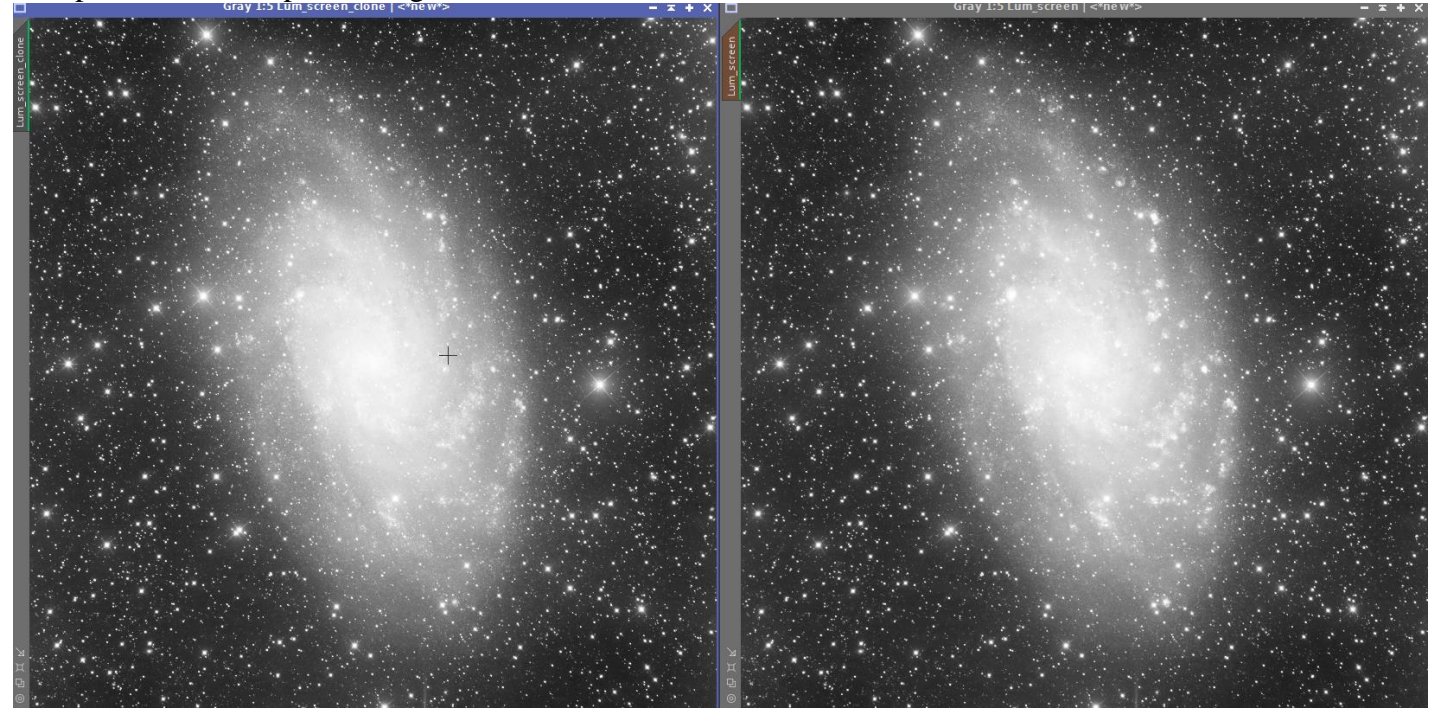

#### Ma Luminance est créée.

→ Création de la couche bleue

Pour la couche bleue, j'ai décidé de mixer le canal bleu et la couche OIII.

Application de LinearFit sur la couche OIII en utilisant le canal bleu en référence.

| •           | SHO AIP                       | v1.0.10 (gbr) | ×                                                 |
|-------------|-------------------------------|---------------|---------------------------------------------------|
| Windo w Pre | vie w Control                 |               | \$                                                |
|             |                               |               |                                                   |
|             |                               |               |                                                   |
|             |                               |               |                                                   |
|             |                               |               | — L.Bourgon & P. Bernhard<br>— Copyright © 2013 — |
|             |                               |               | Ne w Picture                                      |
|             |                               |               | Mining with Deceall                               |
|             |                               |               | Mixing with Rescall                               |
|             |                               |               | Backg Auto Egualise                               |
|             |                               |               | ✓ Auto STF                                        |
|             |                               |               | ✓ Optimise STF                                    |
|             |                               |               |                                                   |
|             |                               |               |                                                   |
|             |                               |               |                                                   |
| Mixing Lumi | nance                         |               | \$                                                |
| Master 1:   | Blue                          |               | ▼ % 100 ○                                         |
| Master 2:   | OIII                          |               | ▼ % 100 ○                                         |
| Master 3:   |                               |               | ▼ % 100 ○                                         |
|             | Create L with master 1 + 2    | method :      | Screen 💌                                          |
|             | Create L with master 1 + 2 +: | method :      | Darken 💌                                          |
| Mixing L SH | ONRVB                         |               | Ŧ                                                 |
| Pictures Se | lection                       |               | ¥                                                 |
| Layer to mi | xing SHONRVB                  |               | ¥                                                 |
|             | Load Save                     |               | 🗸 ОК                                              |

Puis création de la « nouvelle » couche bleue :

➔ Création de l'image RGB

J'applique un LinearFit sur les canaux R et G en prenant mon nouveau bleu (qui sera désormais nommé simplement « bleu ») en tant que référence :

| 2                | L        | inearFit | × × |
|------------------|----------|----------|-----|
| Reference image: | Blue_new |          |     |
| Reject low:      | 0.000000 | 0        |     |
| Reject high:     | 0.920000 |          |     |
| <b>N</b>         | i.       |          |     |

# Puis création de l'imag RGB :

| _       | - T - |                                                        | channelcombination                                                                                                    | <u> </u> |
|---------|-------|--------------------------------------------------------|----------------------------------------------------------------------------------------------------|----------|
| Stagent |       | Color Space  RGB CIE XYZ HSV CIE L*a*b* HSI CIE L*c*h* | Channels / Source Images           Image: Red           Image: Green           Image: Green           Image: Source Images           Image: Source Images |          |
|         |       |                                                        |                                                                                                    |          |

# Puis DBE afin de traiter le gradient résiduel :

| $\mathbf{Z}$ Dynamic Background Extraction $\mathbf{Z} \times \mathbf{X}$ |
|---------------------------------------------------------------------------|
| Selected Sample: 1 of 33                                                  |
| Sample #: 1 ₩ 🖊 🕨 🗭 🗲 🕂 🕂                                                 |
| Anchor X: 3816 Symmetries                                                 |
| Anchor Y: 3750 H V D                                                      |
| Radius: 15 Axial: 6 🗘 🗍                                                   |
| R/K: 0.000127                                                             |
| G: 0.000130                                                               |
| B: 0.000124                                                               |
| Fixed                                                                     |
| C (1.24 (2.55 (2.64))                                                     |
| CE204945923                                                               |
| Wr: 0.769                                                                 |
| Wg: 0.807                                                                 |
| Wb: 0.761                                                                 |
| Model Parameters (1)                                                      |
| Tolerance: 0.500                                                          |
| Shadows relaxation: 3.000                                                 |
| Smoothing factor: 0.250 Unweighted                                        |
| Model Parameters (2)                                                      |
| Sample Generation                                                         |
| Default sample radius: 15 Resize All                                      |
| Samples per row: 10 Generate                                              |
| Minimum sample weight: 0.750                                              |
| Sample color:                                                             |
| Bad sample color:                                                         |
| Model Image 🗸 🗸                                                           |
| Target Image Correction                                                   |
| Correction: Division                                                      |
| Normalize                                                                 |
| Discard background model     Beplace target image                         |
| Identifier: <auto></auto>                                                 |
| Sample format: Same as target                                             |
|                                                                           |
|                                                                           |

➔ Traitement de l'image RGB

Neutralisation du fond de ciel :

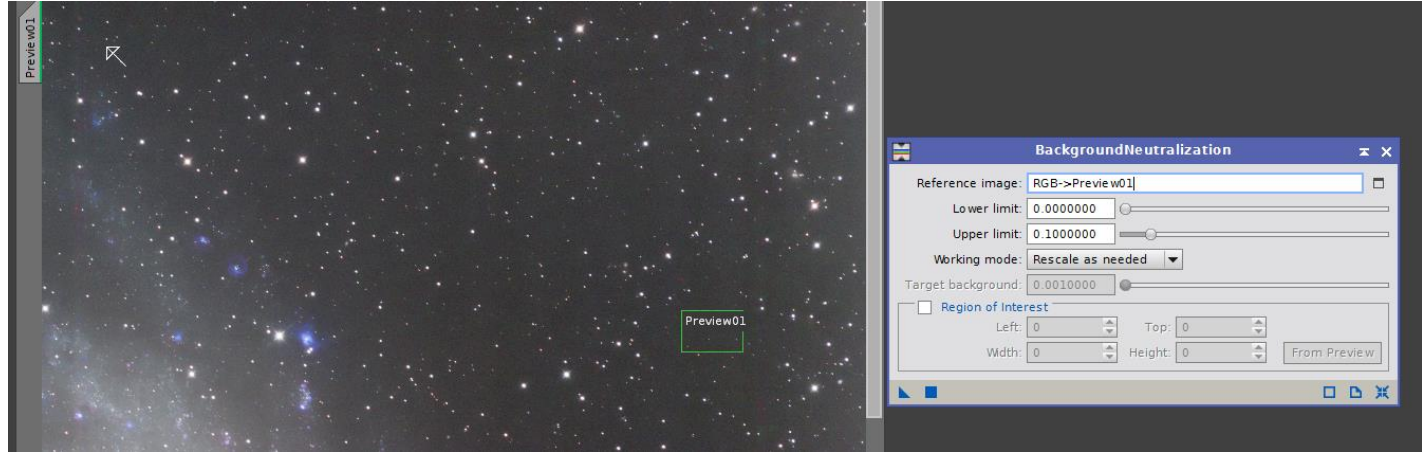

#### Calibration des couleurs :

|           | •                 | ColorCalibration 📼 🗙             |
|-----------|-------------------|----------------------------------|
|           | White Reference   | \$                               |
|           | Reference image:  | RGB->Previe w02                  |
|           | Lower limit:      | 0.0000000                        |
|           | Upper limit:      | 0.9000000                        |
|           | Region of Int     | terest                           |
|           | Width:            | 0 + Height: 0 + From Preview     |
|           | Structure De      | tection                          |
| Preview01 | Structure layers: | 5                                |
|           | Noise layers:     | 1 -                              |
| Preview02 | Manual White      | e Balance                        |
|           | Green:            | 1.0000                           |
|           | Blue              | 1 0000                           |
|           |                   |                                  |
|           | Background Refe   |                                  |
|           | Reference image:  | BGB->Preview01                   |
|           | Lower limit:      | 0.0000000                        |
|           | Upper limit:      | 0.1000000                        |
|           | Region of Int     | terest                           |
|           | Left:             | 0 🗘 Top: 0 🗘                     |
|           | Width:            | 0 🗘 Height: 0 🗘 From Preview     |
|           |                   | Output background reference mask |
|           | L II              | D D X                            |

Je peaufine ensuite les couleurs avec les couleurs sélectives de photoshop

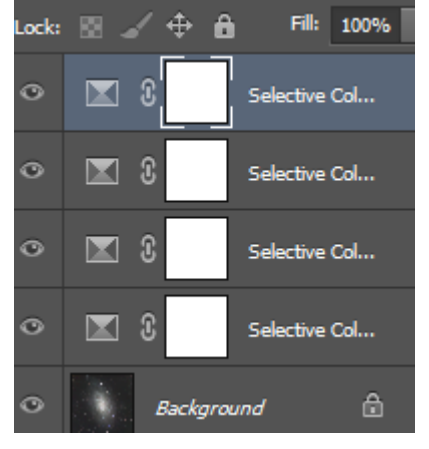

→ Traitement de l'image de Luminance

LinearFit sur la luminance en prenant le couche bleue comme référence :

| Z                | LinearFit | ≍ × |
|------------------|-----------|-----|
| Reference image: | Blue_new  |     |
| Reject low:      | 0.000000  |     |
| Reject high:     | 0.920000  |     |
| <b>K B</b>       |           |     |

#### Déconvolution :

Création de la PSF

| <b></b>             |         |          | G        | DynamicF   | SF <sup>e w   &lt;*⊓</sup> | e –  | 0 +  | ×      |        | × ×                                           |
|---------------------|---------|----------|----------|------------|----------------------------|------|------|--------|--------|-----------------------------------------------|
|                     | Ch      | В        | A        | сх         | су                         | sx   | sy   | FWHMx  | FWHMy  | r                                             |
| Moffat              |         | 0.000136 | 0.000682 | 3405.24    | 2976.27                    | 4.03 | 3.66 | 3.06px | 2.77px | 10.90                                         |
| <b>T 🗙 3</b> 0      | Θ       |          |          |            |                            |      |      |        |        | groundNe                                      |
| Moffat              |         | 0.000135 | 0.000166 | 3374.79    | 2730.45                    | 4.61 | 4.15 | 3.97px | 3.58px | 0.90                                          |
| <b>* ★</b> 31       | 0       |          |          |            |                            |      |      |        |        | rCalibratio                                   |
| Moffat              |         | 0.000134 | 0.001997 | 3443.89    | 2519.02                    | 2.53 | 2.28 | 2.60px | 2.34px | 0 <b>0.90</b> se                              |
| ▼★ 32               | Θ       |          |          |            |                            |      |      |        |        |                                               |
| Moffat              |         | 0.000164 | 0.002009 | 3401.89    | 2272.73                    | 3.41 | 3.00 | 2.74px | 2.41px | 10.88tch                                      |
| <b>▼★</b> 33        | 0       |          |          |            |                            |      |      |        | Hist   | ogramTrar                                     |
| Moffat              |         | 0.000169 | 0.004576 | 2868.90    | 1068.89                    | 3.31 | 2.96 | 2.62px | 2.34px | 0.89                                          |
| ▼★ 34               | Θ       |          |          |            |                            |      |      |        | SNC    | R .                                           |
| Moffat              | 0       | 0.000148 | 0.006510 | 2580.82    | 860.61                     | 2.79 | 2.53 | 2.61px | 2.3/px | 0.90<br>eSelection                            |
| Maffat              | U       | 0.000142 | 0.001050 | 2414 21    | 750 71                     | 2.20 | 2.00 | 2.6264 | 2.2004 | 0.00                                          |
| Morrat              |         | 0.000142 | 0.001050 | 2414.21    | /52./1                     | 2.50 | 2.08 | 2.03px | 2.38µX | 0.90                                          |
|                     |         |          |          |            |                            |      |      |        | Morr   | obologicalT                                   |
| Star 31 of 31/1 se  | lected  |          |          |            |                            | ⊟ —  |      | 0 0    |        | N <mark>⊋</mark> tis <b>⊵</b> }e <sup>™</sup> |
| PSF Model Functions |         |          |          |            |                            |      |      |        | Loca   | lHisto <b>g</b> ran                           |
| 🖌 Auto 🖉 G          | aussiar |          | Moffat [ | _ Moffat10 | Moffat8                    |      |      |        |        | esTransfo                                     |
| Moffat6 M           | offat4  |          | Moffat25 | Moffat15   | 🗌 Lorentzia                | n    |      |        |        |                                               |
| 🗌 Circular PSF 🗹 Si | gned a  | ngles    |          |            |                            |      |      |        |        | us wavelet                                    |
| Star Detection      |         |          |          |            |                            |      |      |        |        | narpM <b>æ</b> k                              |
| Image Scale         |         |          |          |            |                            |      |      |        | Pixel  | Math 🍹                                        |
| <b>×</b> ×          |         |          |          |            |                            |      |      |        |        | ЪЖ                                            |

### Je crée ensuite un StarMask :

|                  | StarMask ;                                        | × × |
|------------------|---------------------------------------------------|-----|
| Noise threshold: | 0.10000                                           | _   |
| Working mode:    | Star Mask                                         | -   |
| Scale:           | 3                                                 |     |
| Structure Growt  | h                                                 | \$  |
| Large-scale:     | 2                                                 |     |
| Compensation:    | 2                                                 |     |
| Mask Generatio   | n                                                 | *   |
| Smoothness:      | 11<br>Aggregate<br>Binarize<br>Contours<br>Invert |     |
| Mask Preproces   | sing                                              | *   |
| Shadows:         | 0.00000                                           |     |
| Midtones:        | 0.50000                                           |     |
| Highlights :     | 1.00000                                           | -0  |
| Truncation:      | 1.00000                                           | =0  |
| Limit:           | 1.00000                                           | -0  |
|                  |                                                   | ж   |

Puis je clone l'image en l'applique en tant que masque sur ma luminance.

Enfin, j'applique la déconvolution :

| 🔢 Deconvolution 🕿                                           | × |
|-------------------------------------------------------------|---|
| PSF 🗶                                                       |   |
| Parametric PSF Motion Blur PSF External PSF                 |   |
| View Identifier                                             |   |
|                                                             |   |
| Algorithm 25 × 15                                           |   |
| Algorithm: Regularized Richardson-Lucy                      |   |
| Iterations: 100 🌩                                           |   |
| Target: Luminance (CIE Y)                                   |   |
| ✓ Deringing                                                 |   |
| Global dark: 0.0030                                         |   |
| Global bright: 0.0000                                       | _ |
| ✓ Local deringing                                           |   |
| Local support: star_mask                                    | 1 |
| Local amount: 0.70                                          |   |
| ✓ Wavelet Regularization                                    |   |
| Noise model: Gaussian 💌 Wavelet layers: 2 🖨 B3 Spline (5) 💌 | , |
| Noise threshold Noise reduction                             |   |
|                                                             | D |
| 2: 2.00 0.70                                                |   |
| 3: 1.00 0.70                                                |   |
| 4: 1.00 0.70                                                |   |
| 5: 1.00 0.70                                                |   |
| Convergence: 0.0000 Disable                                 | d |
| Dynamic Range Extension 🗧                                   |   |
| K II (D )                                                   | ĸ |

Clone de l'image et utilisation de ce clone en tant que masque pour traiter la galaxie, puis LHE

| L                     | calHistogramEqualization        | × × |
|-----------------------|---------------------------------|-----|
| Kernel Radius:        | 56                              |     |
| Contrast Limit:       | 2.0                             |     |
| Amount:               | 1.000                           |     |
| Histogram Resolution: | 8-bit (256) 💌 🗹 Circular Kernel |     |
|                       |                                 |     |

#### ➔ Création de l'image HaOIIIRGB

#### Application de la luminance sur l'image RGB

|                  | LRGBCombination               | ≖ × |
|------------------|-------------------------------|-----|
| Channe           | ls / Source Images            | \$  |
| 🗹 L              | Luminance                     |     |
| 🗌 R              | <auto></auto>                 |     |
| G                | <auto></auto>                 |     |
| В                | <auto></auto>                 |     |
| Target:          | <no selected="" view=""></no> | -   |
| Channe           | l Weights                     | ¥   |
| Transfe          | r Functions                   | \$  |
| Lightn<br>Satura | ess: 0.500                    |     |
| Chro             | ominance Noise Reduction      | ¥   |
|                  | •                             |     |

### Saturation du rouge pour faire apparaitre les zones HII

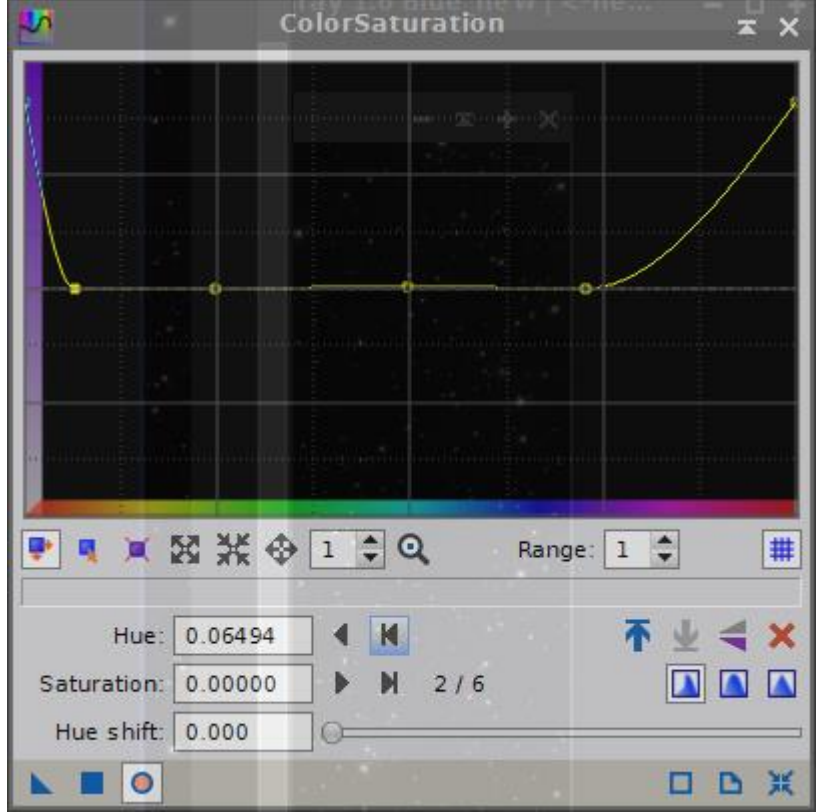

Création d'un rangemask afin de corriger les couleurs du halo galactique :

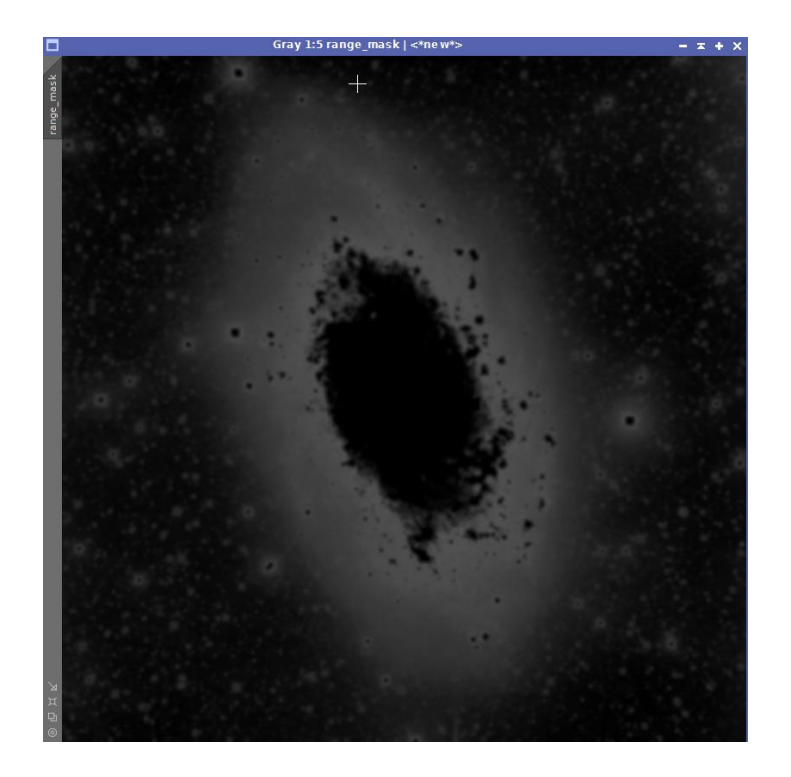

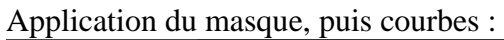

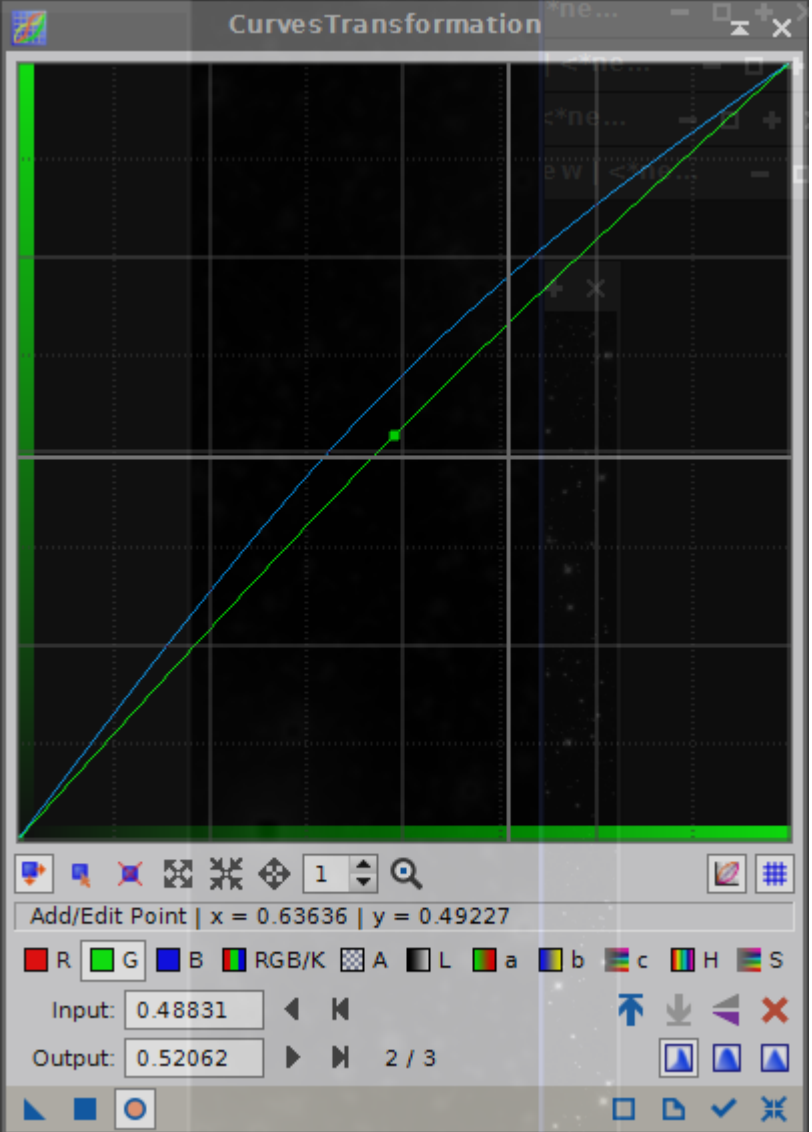

Création d'un rangemask pour traiter le cœur de la galaxie :

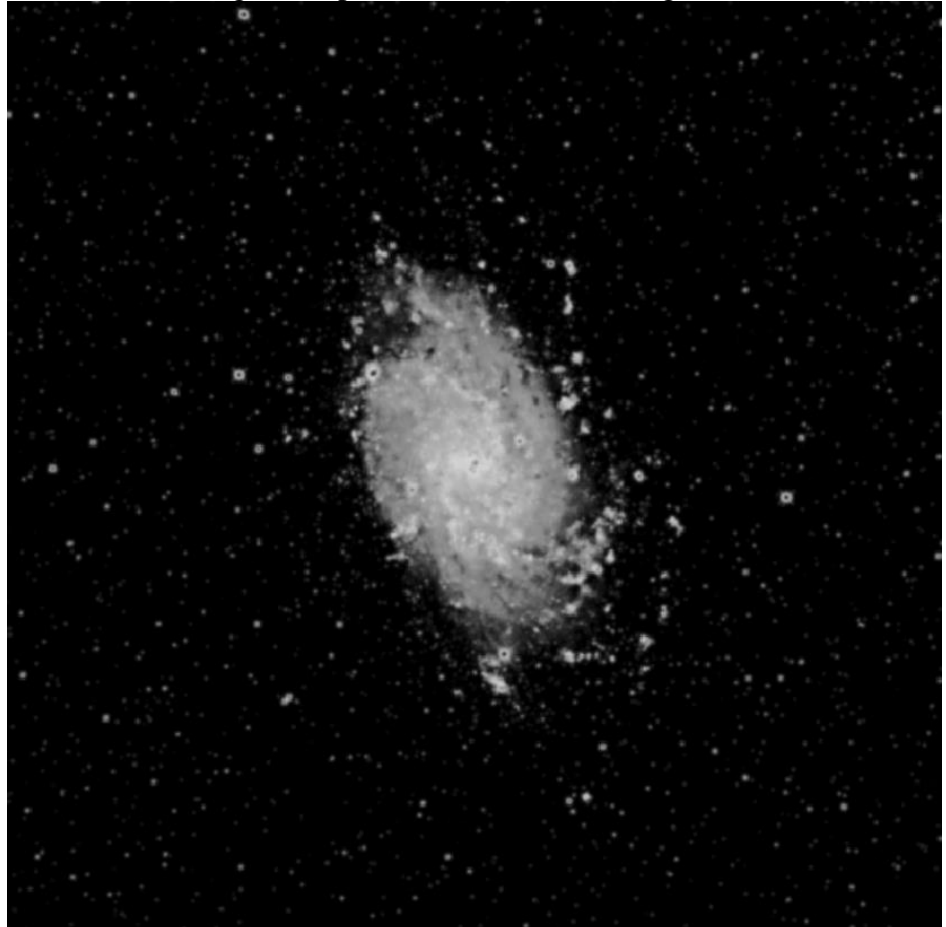

# Puis LHE

| LocalHistogramEqualization                            | ×    | x |
|-------------------------------------------------------|------|---|
| Kernel Radius: 38                                     | <br> |   |
| Contrast Limit: 1.5                                   | <br> |   |
| Amount: 0.260                                         | <br> |   |
| Histogram Resolution: 8-bit (256) 💌 🗹 Circular Kernel |      |   |
|                                                       | D    | ж |

Création d'un masque sur les grosses étoiles :

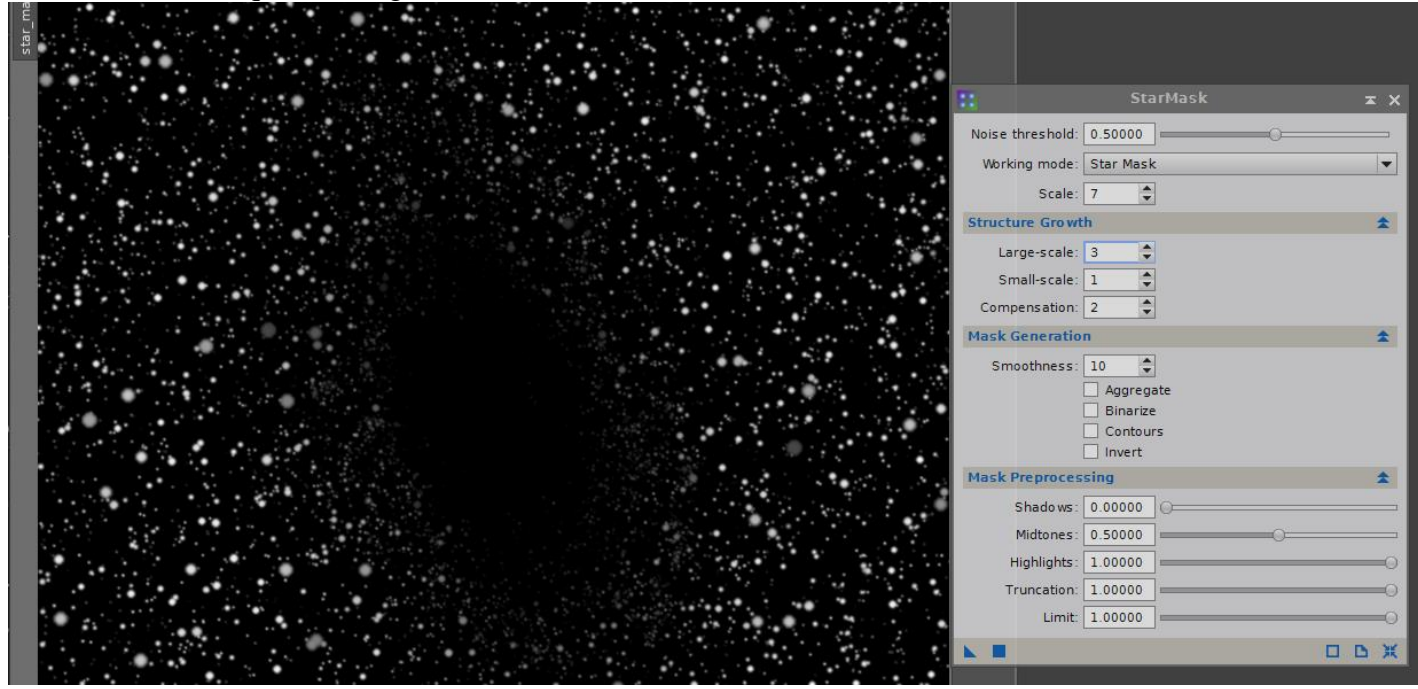

#### Saturation des étoiles :

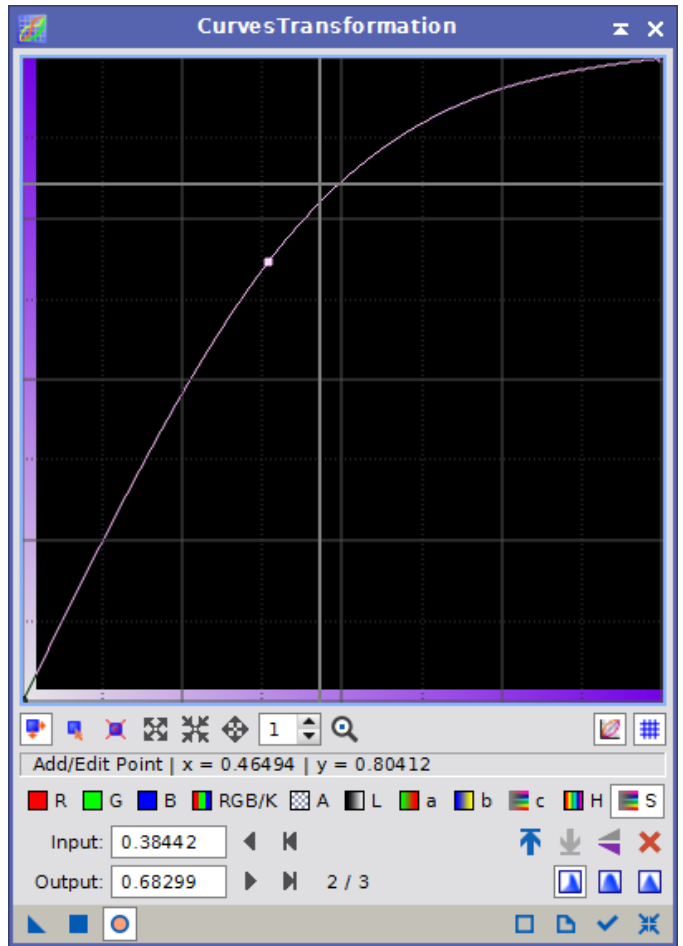

Courbes générales pour le contraste.

Dernier traitement de couleurs et de luminosité sur le cœur de la galaxie avec photoshop

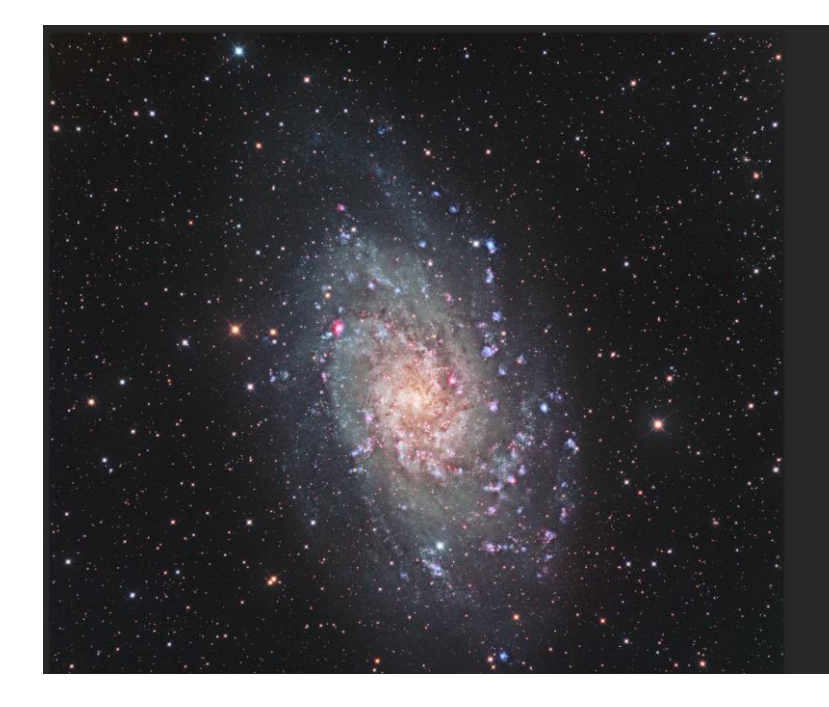

| Properties        |          | <b>≫∥</b> ≖≣ |
|-------------------|----------|--------------|
| Preset: Custom    |          | +            |
| Cyan:             | +42      | %            |
| Magenta:          | +48      | %            |
| Yellow:<br>Black: | +56      | 96           |
| Relative          | Absolute |              |
| <b>x=</b> •       | ୍ର       | â            |
|                   |          |              |

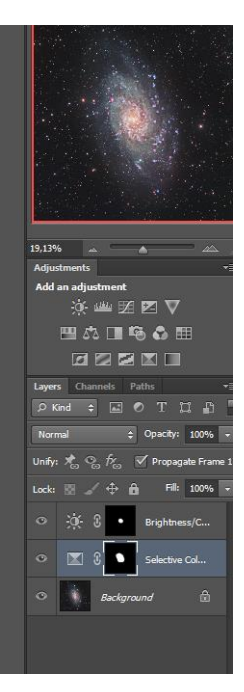

# Traitement terminé

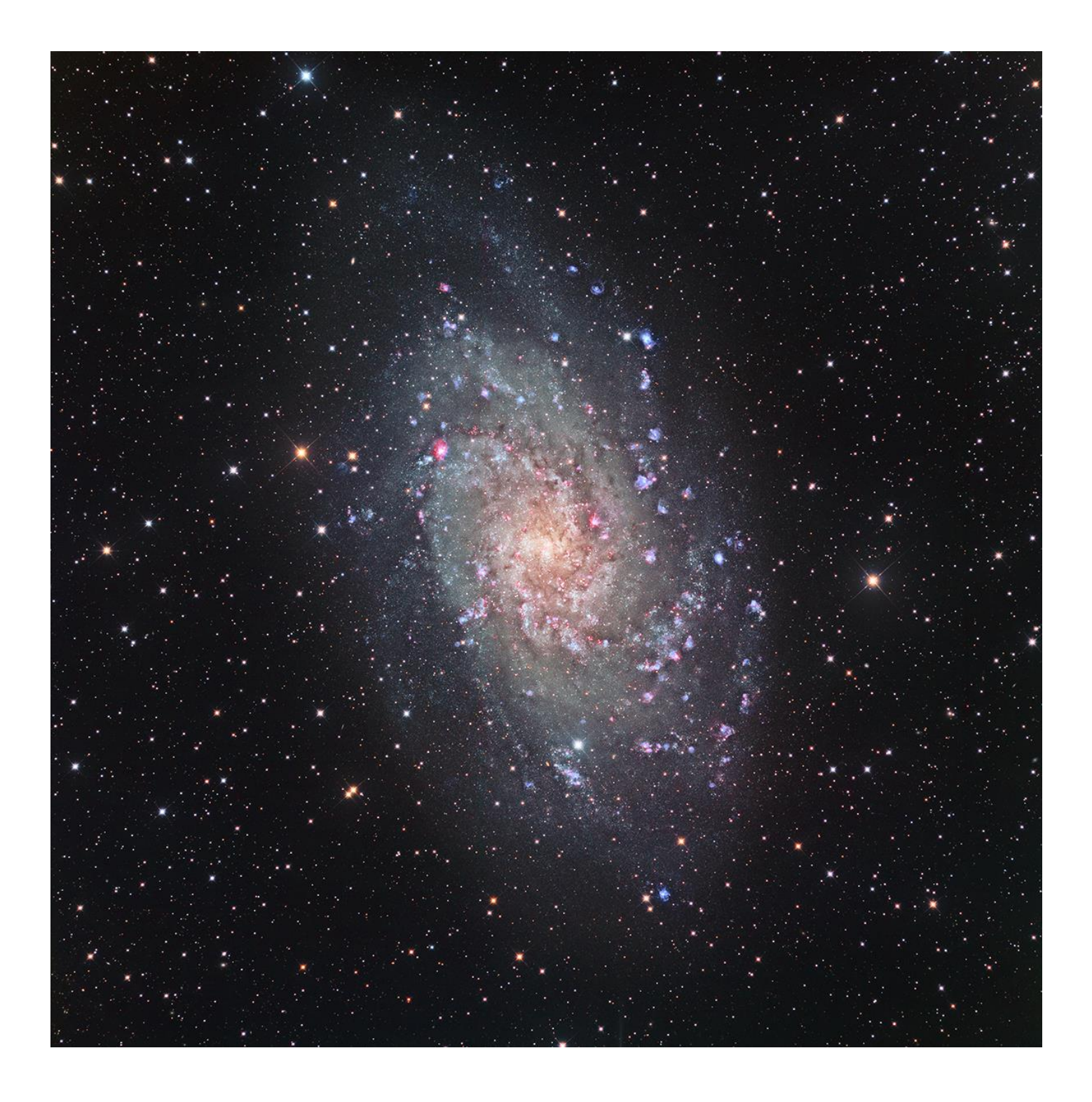